# PNBHS Testimonials 2023

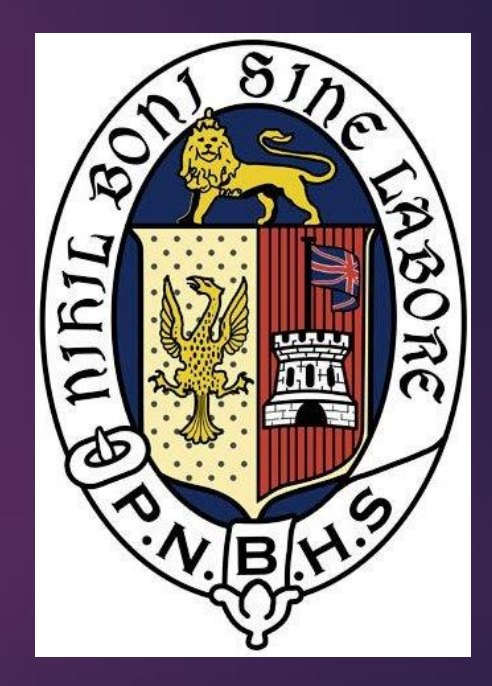

## Before completing your testimonial application consider the following information:

- Each student must nominate four PNBHS staff members they have had meaningful interactions with over the past two years.
- Nominees can include subject and co-curricular teachers, and others who have made a positive impact on their journey.
- It is crucial for students to seek consent from the teachers they wish to nominate before completing the form.
- Students should choose teachers who know them well enough to provide insightful answers regarding their character and academic abilities.

Step One: On the PNBHS Stratus Home page open CareerWise

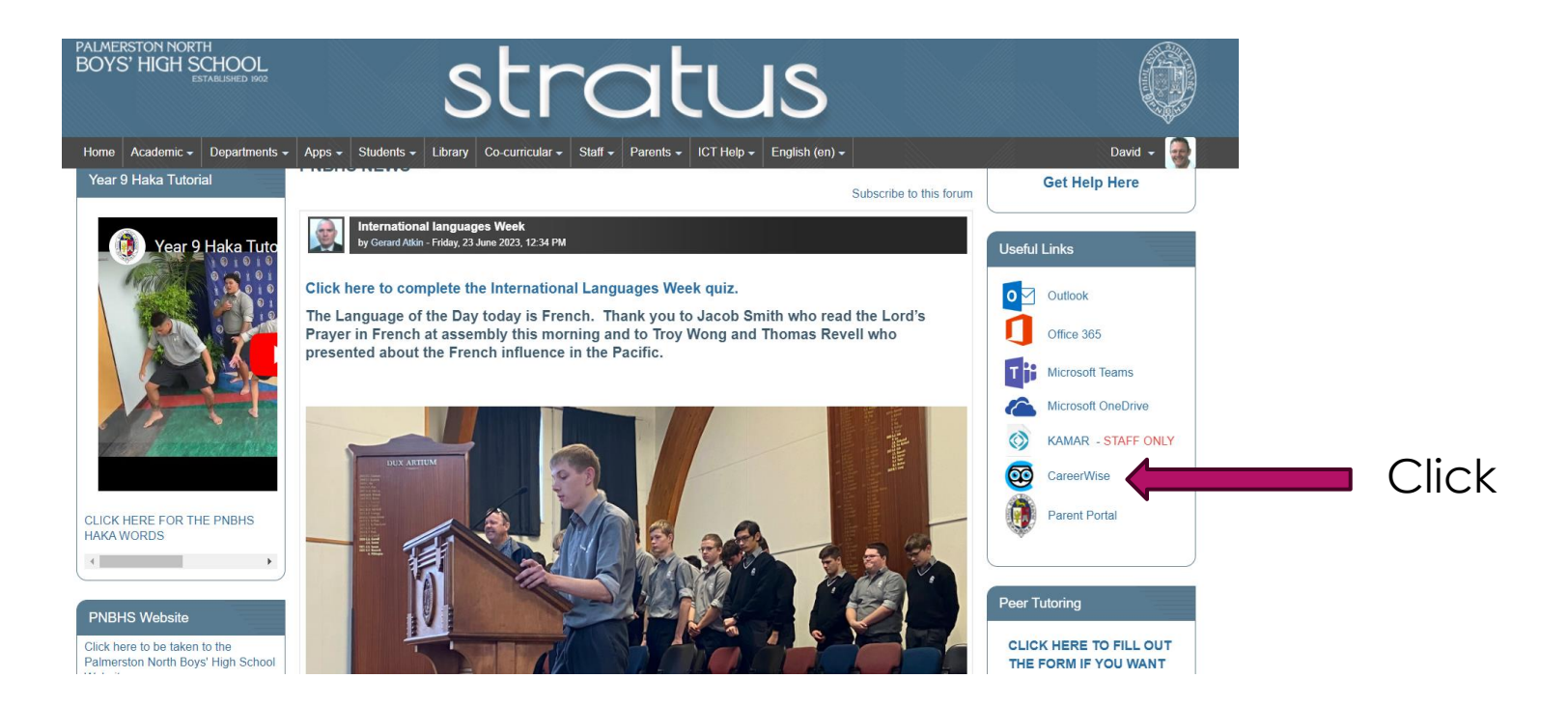

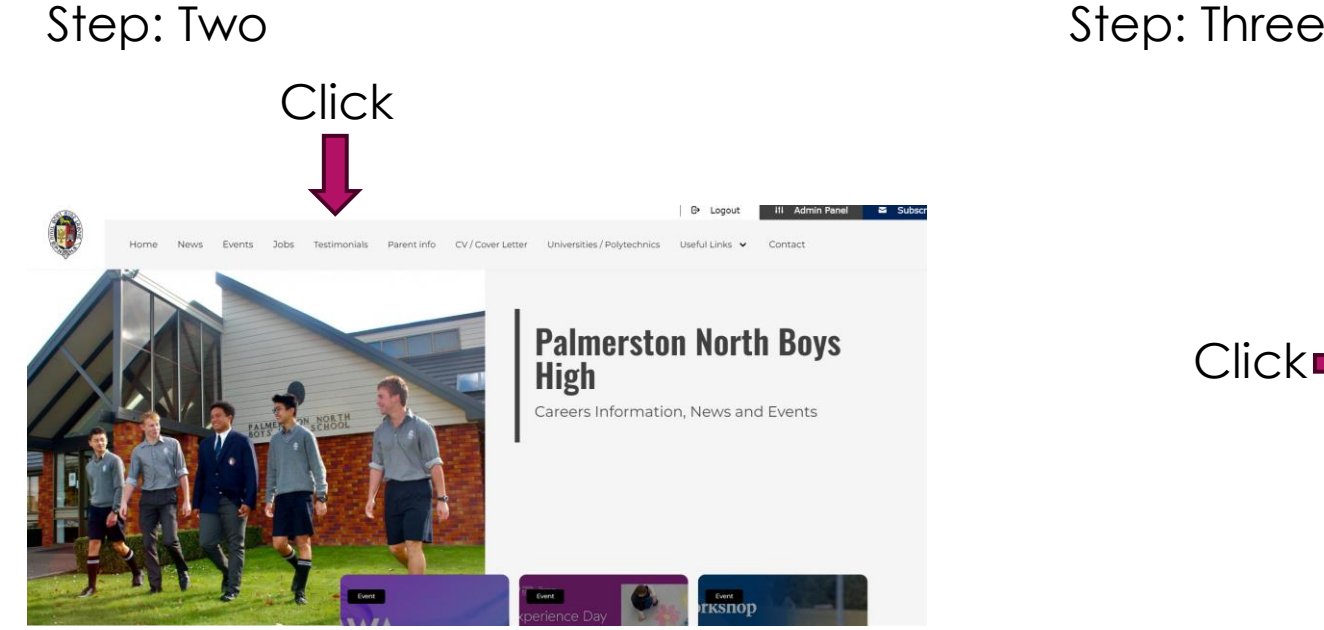

#### Step: Three

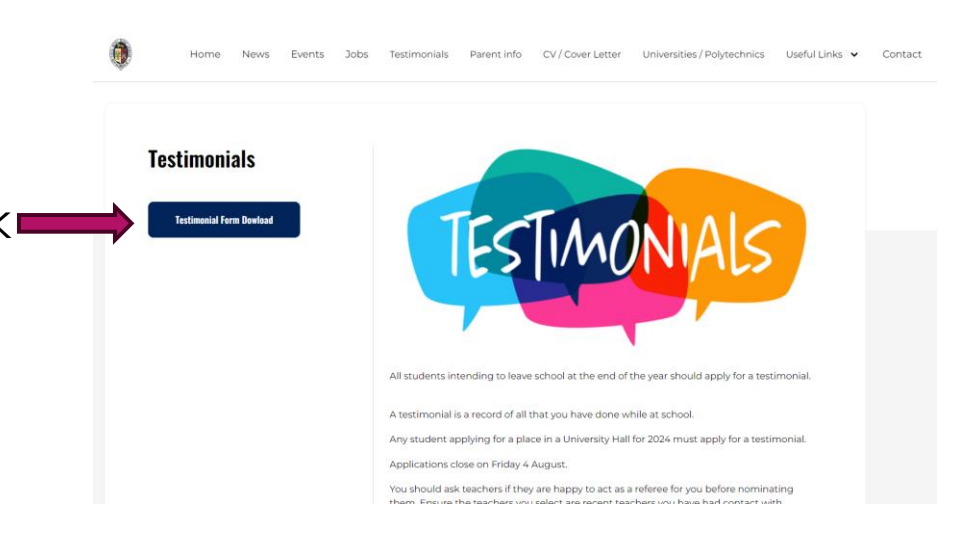

#### Step: Four

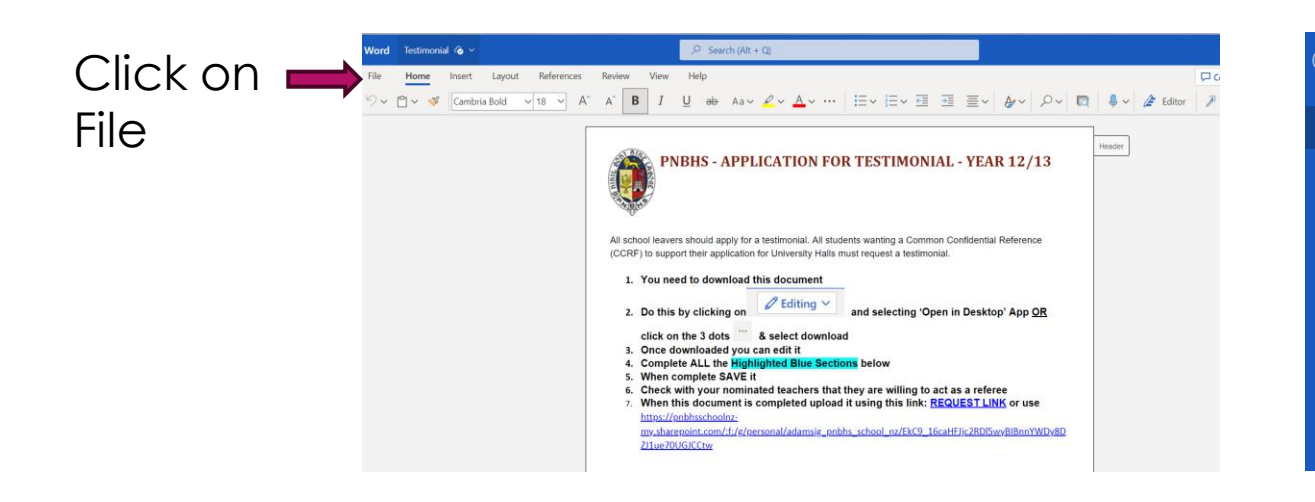

#### Step: Five

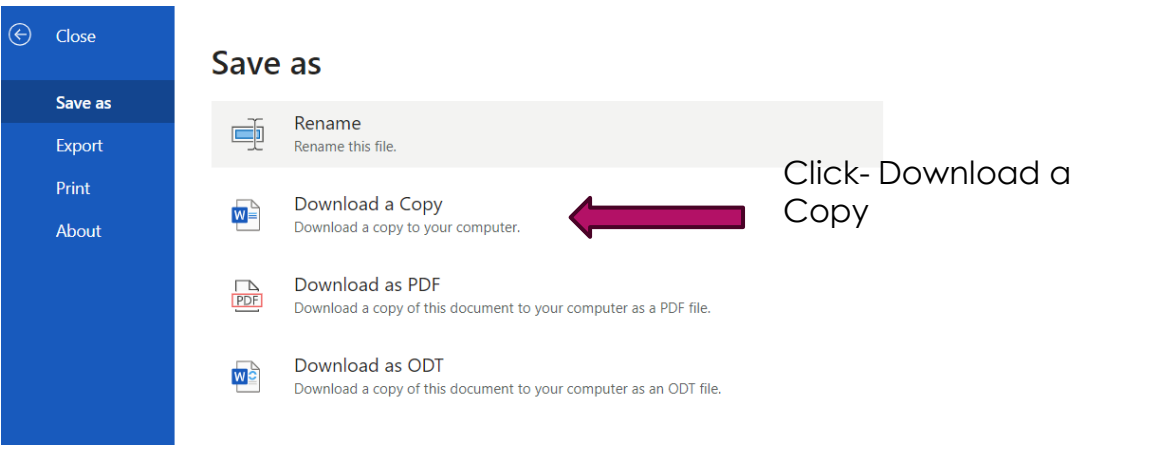

Step: Six

Open the download copy on the Microsoft Word testimonial form on your computer and save the document to your computer. Ensure you save it with your name in the title.

Step: Seven

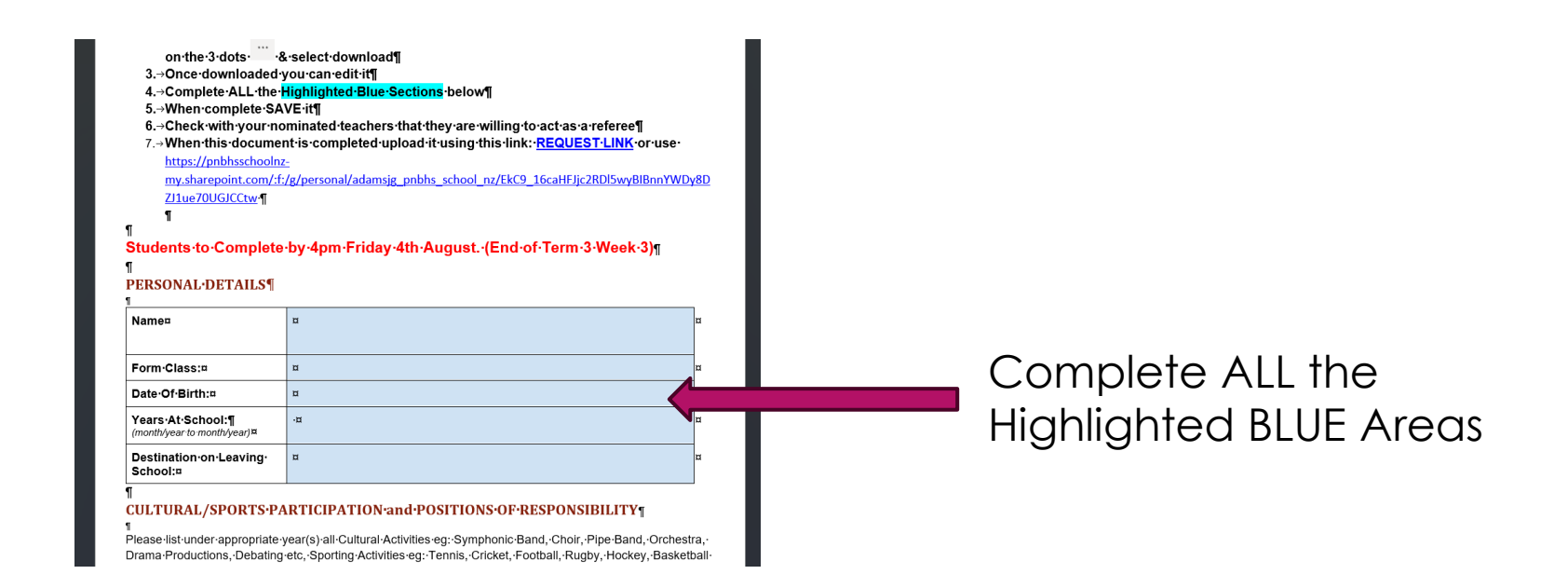

Step: Eight- when you have completed the document upload the document to SharePoint on the link provide in the document.

7.→When this document is completed upload it using this link: <u>REQUEST LINK</u> or use

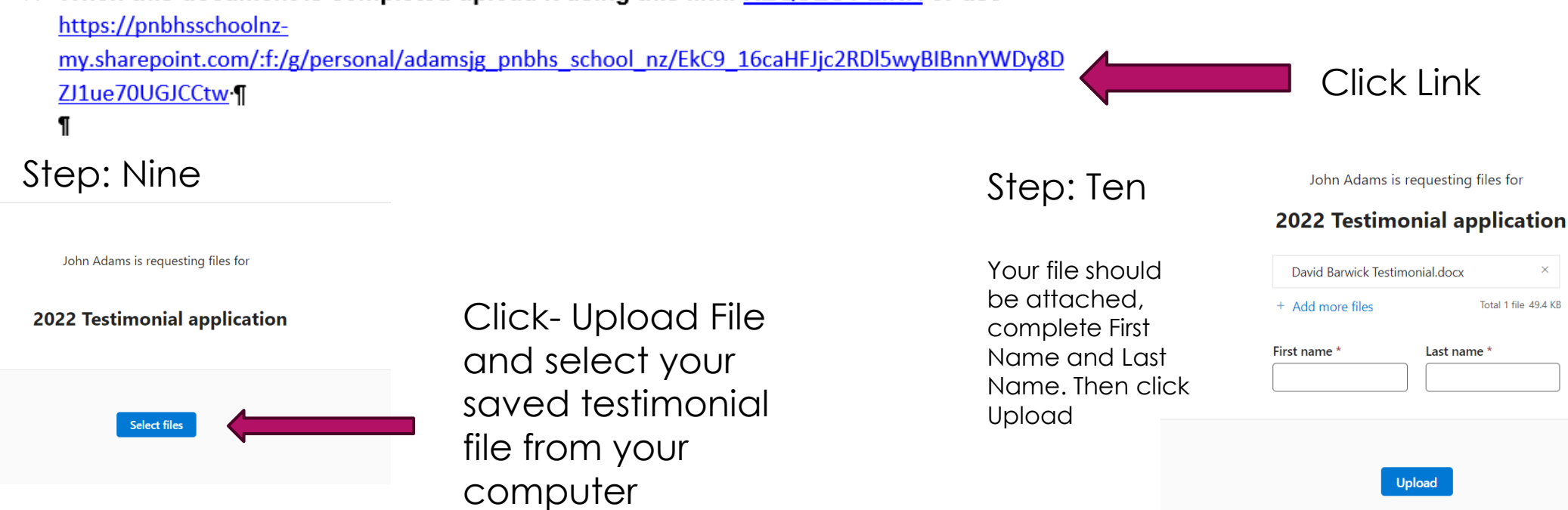

## If you require help:

- Email Mr Adams adamsjg@pnbhs.school.nz
- See Mr Barwick in the careers room